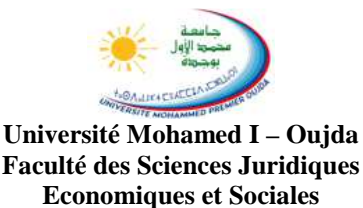

#### TP03 : Réseau Informatique Configuration réseau d'un poste de travail sous Windows

# Partage de répertoire

- 1. Dans Poste de Travail sélectionner le répertoire à partager
- 2. Cliquez sur le menu fichier puis sur partage et sécurité
- 3. Cliquez sur partager ce dossier sur le réseau
- 4. Si vous voulez permettre aux utilisateurs réseau de pouvoir modifier les fichiers, les effacer, ou même créer de nouveaux fichier, cochez autoriser les utilisateurs réseau à modifier mes fichiers. Sinon laissez la case non cocher et les utilisateurs distants ne pourront que lire vos fichiers mais ne pourront rien changer.
- 5. Validez vos choix en cliquant maintenant sur OK

### Accès à partir d'autres ordinateurs à un dossier partagé

- 1. Cliquez sur Démarrer ... Poste de travail ... favoris réseau
- 2. Normalement vous voyez la liste des dossiers partager sur le réseau, cliquez sur le dossier que vous voulez accéder. Sinon cliquez sur voir les ordinateurs du groupe de travail et choisir l'ordinateur sur lequel se trouve le dossier partager dont vous avez besoin puis cliquez sur le dossier.

<u>ATTENTION</u> : Pour des raisons de sécurité, Ne partager pas le dossier Disque local ou le dossier Mes Documents.

# Partage d'imprimante

- 1. Dans Poste de Travail sélectionner le répertoire à partager
- 2. Cliquez sur le menu fichier puis sur partage et sécurité
- 3. Cliquez sur partager ce dossier sur le réseau
- 4. Si vous voulez permettre aux utilisateurs réseau de pouvoir modifier les fichiers, les effacer, ou même créer de nouveaux fichier, cochez autoriser les utilisateurs réseau à modifier mes fichiers. Sinon laissez la case non cocher et les utilisateurs distants ne pourront que lire vos fichiers mais ne pourront rien changer.
- 5. Validez vos choix en cliquant maintenant sur OK

# Accès à une imprimante à partir d'autre ordinateur

- 1. Pour pouvoir accéder à une imprimante il faut d'abord l'installer.
  - Cliquez sur Démarrer, puis sur imprimantes et télécopieurs
  - Cliquez sur le menu fichier puis sur ajouter une imprimante
  - Cliquez sur suivant
  - Cliquez sur Une imprimante réseau ou une imprimante connectée à un ordinateur
  - Cliquez sur suivant
  - Sélectionnez l'ordinateur puis l'imprimante ensuite cliquez sur suivant
  - Suivez les autres instructions à l'écran jusqu'à la fin.
- 2. Si l'imprimante est déjà installée vous pouvez y imprimer comme pour une imprimante locale.